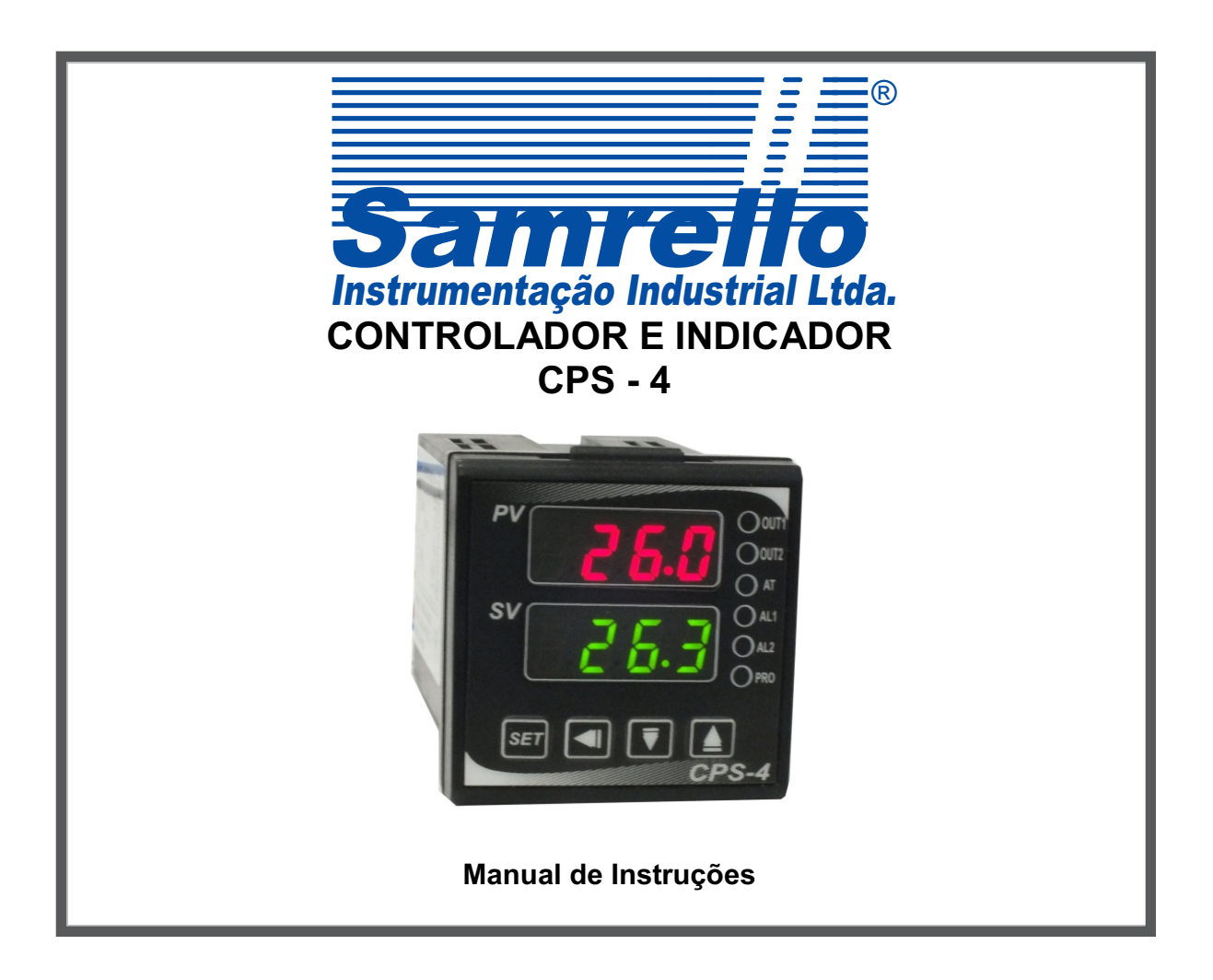

## 1 - DESCRIÇÃO GERAL

A família de controladores CPS aceita uma grande variedade sensores de temperatura (termo-elemento, termoresistência), milivolts e sinais padrão (4 a 20mA e 0 a 10Vcc), indicando a variável com precisão e executando ação de controle PID ou ON-OFF a fim de manter o processo no valor desejado. Graças à sua versatilidade, um único instrumento permite atender a uma grande variedade de aplicações, associado à facilidade de programação por parte do operador.

O instrumento pode operar com controle PID tanto para aquecimento, resfriamento ou ambos, dispõe do recurso "AUTO-TUNE" que possibilita o ajuste automático dos algoritmos de controle PID, específicos para cada tipo de processo, proporcionando desempenho e precisão. Também pode operar com controle ON-OFF com histerese ajustável.

Dois displays, com 4 dígitos cada, permitem visualizar simultaneamente a leitura do processo e a sua pré-seleção. No painel frontal, pode-se acompanhar constantemente estado das saídas por meio de leds indicadores, bem como o desempenho do sistema.

É fornecido com alarmes totalmente configuráveis para adaptar a qualquer tipo de processo, tais como: absoluto, relativo de desvio, de banda, erro do sistema, com lógica de máxima ou mínima e função "standby" ( alarme na energização, até que a temperatura atinja a pré-seleção) e alarme de fim de segmento/programa. Todos podem ser de ação instantânea, retardada com tempo ajustável ou pisca-pisca.

O instrumento é fornecido em caixa de material plastico auto-extinguível de alto impacto, com dimensões reduzidas padrão DIN 48 x 48 mm. Inúmeros instrumentos podem ser instalados lado a lado, tanto na horizontal como na vertical respeitando-se os espaçamentos mínimos (Figura 1).Concebido com a mais alta tecnologia de componentes oferece alta imunidade a ruídos e interferências sendo perfeitamente indicado para uso em ambientes industriais.

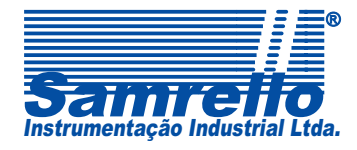

Rua 4 de Fevereiro,195 - Blumenau - SC - CEP: 89052-500 Fone: 47 3323-3130 - Fax: 47 3036-8167 vendas@samrello.com.br www.samrello.com.br

## 2 - INSTALAÇÕES NO PAINEL

### 2.1 - Instalação inicial

- 1. Faça o rasgo no painel, conforme dimensões indicadas na figura 1;
- 2. Remova os fixadores (inferior e superior) do instrumento;
- Insira a unidade dentro do rasgo do painel. Segure o instrumento pelo seu frontal e insira pela par te posterior os dois fixadores de nylon, fazendo-os deslizarem através dos trilhos situados nas laterais (inferior e superior) do instrumento até que seja necessário exercer uma ligeira pressão axial para travá-los firmemente. Esta operação se confirma ouvindo-se breves estalos;
- Nota: é muito importante o local de instalação do instrumento; certifique-se de estar longe de fontes de calor ou de vapores corrosivos, óleos ou qualquer produto químico.

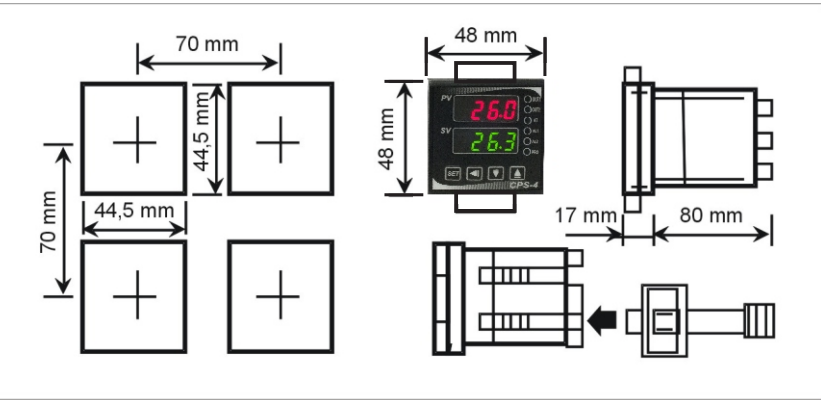

Figura 1 – Dimensões

#### 2.2 - Procedimento de remoção

Para remover o instrumento do painel, pressione os fixadores de nylon destravando e removendo-os, para finalmente retirar o instrumento.

### 2.3 - Removendo o instrumento da caixa plástica

Evite retirar o instrumento de sua caixa. Caso seja necessário, cuidado; primeiramente desligue a alimentação do instrumento para evitar acidentes e danos ao mesmo Para removê-lo, pressione as saliências localizadas nas bordas (superior e inferior) do frontal e simultaneamente puxe o instrumento para fora da caixa.

Cuidado: ao fazer este procedimento, lembre-se que existem componentes eletrônicos que podem ser danificados pela eletricidade estática. Devido a isto, deve-se primeiramente descarregar eventuais cargas estáticas do corpo do operador através do contato com qualquer metal devidamente aterrado. É importante também que a unidade seja segura apenas pelo frontal plástico. Por isso só recomendamos efetuar este procedimento caso seja extremamente necessário e por pessoal devidamente habilitado.

### 3 - LIGAÇÕES ELÉTRICAS

Depois de concluída a instalação mecânica, deve-se executar as ligações elétricas na base traseira do instrumento Observe o esquema de ligação na etiqueta adesiva existente no corpo do instrumento, para identificar a numeração dos terminais com suas respectivas funções:

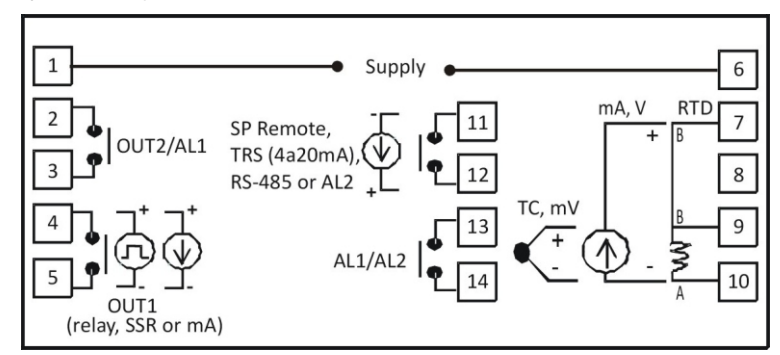

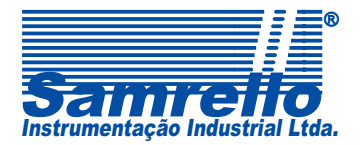

Figura 2 - Esquema de ligação

Rua 4 de Fevereiro,195 - Blumenau - SC - CEP: 89052-500 Fone: 47 3323-3130 - Fax: 47 3036-8167 vendas@samrello.com.br www.samrello.com.br

Recomenda-se que se deixe folgas de 6 mm em todos os fios, para facilitar eventuais remoções do Instrumento. **Cuidado**: cada parafuso foi concebido para receber até dois terminais tipo agulha ou fio #22 AWG diretamente, que se instalados incorretamente poderão ocasionar danos irreparáveis ao equipamento.

#### 3.1 - Fios da alimentação

Recomenda-se utilizar uma linha de alimentação livre de ruídos, evitando assim interferências no bom funcionamento do instrumento.

Para minimizar problemas de instalação, certifique-se de que na alimentação do instrumento não estejam ligadas bobinas (contatores/solenóides), comandos tiristorizados ou componentes similares que gerem ruídos elétricos: caso isto não seja possível, instale um filtro de linha para proteger o instrumento.

#### 3.2 - Fios e seleção do tipo de sensor

Quando executar as conexões do sensor, certifique-se que as mesmas ficaram bem feitas, conforme demonstra o esquema de ligação (Figura 2). Caso seja necessário fazer emendas no termo-elemento use somente cabos de compensação adequados ao tipo de sensor utilizado (o uso de cabos de cobre para emendas de termo-elemento causará erros inconstantes na leitura da temperatura). Siga instruções fornecidas pelo fabricante do sensor para montagem, temperatura de operação, blindagem, etc. Recomenda-se **não utilizar** o mesmo sensor para mais de um instrumento.

As termos-resistência oferecem maior precisão que os termos-elemento, tendo na sua maioria 3 fios. Neste caso, o terceiro fio é utilizado para cancelar os efeitos do acréscimo de resistência devido ao comprimento do cabo. Caso possua termo-resistência a 4 fios, deixe um dos fios desconectado do instrumento. Termo-resistência a dois fios devem ser conectadas nos terminais indicados pela figura de uma resistência, tomando o cuidado de instalar um "jumper" conforme mostra o esquema elétrico. Terminais 7 e 9.

Para minimizar problemas de instalação:

- a) Nunca passe os fios do sensor no mesmo conduíte, chicote ou bandeja que possuam cabos geradores de interferências eletromagnéticas (alimentação de motores, resistências, bobinas, comandos tiristorizados, transformadores, etc.). Recomenda-se o uso de tubulação própria, aterrada e instalada o mais afastado possível das interferências eletromagnéticas. O uso de cabos blindados minimiza os problemas de indução, desde que ao longo de sua extensão, apenas um único ponto esteja conectado a terra.
- b) Tratando-se de termo-elemento, para emendas utilize somente cabos de compensação adequados, preferencialmente blindados;

#### 3.3 - Saída para controle e alarmes

| - <b>Relé</b> :<br>- capacidade:<br>- vida útil: | tipo SPST-NA;<br>5A@240VCA ou 30VCC (cargas resistivas); 1/10 HP@120VCA (cargas indutivas);<br>100.000 operações com carga máxima.                                                            |
|--------------------------------------------------|----------------------------------------------------------------------------------------------------|
| - Saída Tensão:                                  | 20 VCC @ 20 mA.<br>(A saída tensão VCC permite o uso de chave estática SSR, resultando num melhor desempenho do controle e economia de energia elétrica).                                     |
| - Saída Linear:                                  | 4 a 20 mA.(impedância máxima de carga: 800W)<br>(Indicada para uso em comandos lineares proporcionais; módulos de potência, válvulas, etc. obtendo<br>assim uma melhor precisão no processo). |

Importante: Tratando-se de saída a relé, para maior vida útildos contatos, deve-se evitar seu uso próximo ao limite de sua capacidade. Quanto mais indutiva for a carga, menor será a capacidade de comutação dos contatos. Recomendamos o uso de contatores, que são adequados para uso em altas correntes e/ou cargas indutivas e sempre que possível utilizar proteções "RC" ou varistores "VDR" nos contatos para com isso prolong ar a sua vida útil.

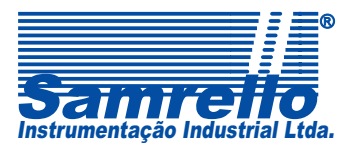

## 4 - FUNÇÕES DO FRONTAL

O frontal possui dois displays com 4 dígitos cada com 7,6 mm de altura: o superior (vermelho) indica,no modo normal, o valor em graus (°C ou °F) da temperatura do processo, e o inferior (verde) indica o valor desejado da temperatura. As teclas e os leds estão descritos a seguir:

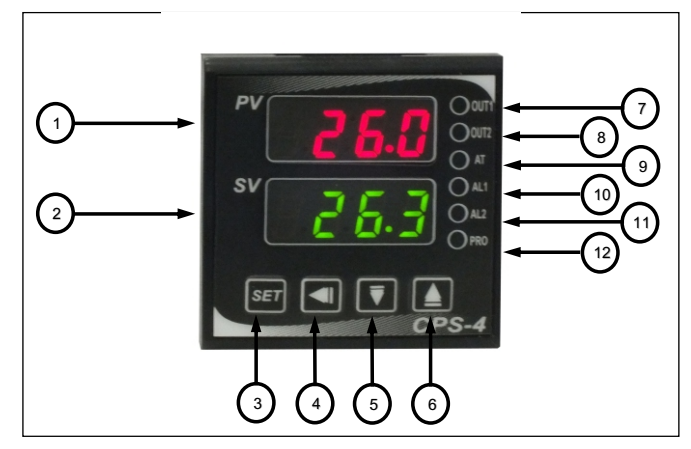

Figura 3 - Frontal

|   | DESCRIÇÃO |                                                                                                    |    |                                                  | DESCRIÇÃO                                                                                                    |  |  |
|---|-----------|----------------------------------------------------------------------------------------------------|----|--------------------------------------------------|----------------------------------------------------------------------------------------------------|--|--|
| 1 | PV        | Display de indicação da temperatura,<br>ocasionalmente indica os parâmetros<br>de configuração e mensagens<br>referentes ao processo                                                                                   | 6  |                                                  | Incremento dos valores dos parâmetros de<br>configuração. Quando habilitado o programa de<br>rampas e patamares, é utilizada para iniciar o<br>programa selecionado (led <b>PRO</b> aceso). |  |  |
|   |           |                                                                                                    | 7  | OUT 1                                            | Indica o estado da saída do controle principal.                                                                                                    |  |  |
| 2 |           | Display de indicação da pré-seleção<br>(temperatura desejada),                                                                                                    | 8  | OUT 2 Indica o estado da saída do controle secun |                                                                                                    |  |  |
| 2 | sv        | de configuração e mensagens<br>referentes ao processo.                                                                                                    | 9  | AT                                               | Execução da auto-sintonia do controle PID<br>(AUTO-TUNE).                                                                                                    |  |  |
| 3 | SET       | Acesso aos parâmetros de<br>configuração; grava o parâmetro<br>alterado e avança para o seguinte.                                                                                                    | 10 | AL 1                                             | Indica o estado da saída de alarme 1.                                                                                                    |  |  |
| 4 | ₹         | Seleciona o digito que se pretende alterar.                                                                                                    | 11 | AL 2                                             | Indica o estado da saída de alarme 2.                                                                                                    |  |  |
| 5 | <b>V</b>  | Decremento dos valores dos<br>parâmetros de configuração. Quando<br>habilitado o programa de rampas e<br>patamares, é utilizada para suspender<br>momentaneamente o programa<br>selecionado (led <b>PRO</b> piscando). | 12 | PRO                                              | Execução do programa de rampas e patamares.                                                                                                    |  |  |

## Somente para Rampas e patamares:

Tecla 📥 + 🖭: Pula para o próximo segmento.

Tecla **T** + **SET**: Cancela o programa de rampas e patamares.

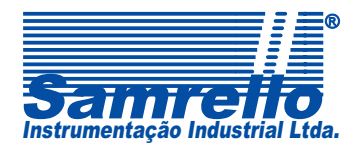

Rua 4 de Fevereiro,195 - Blumenau - SC - CEP: 89052-500 Fone: 47 3323-3130 - Fax: 47 3036-8167 vendas@samrello.com.br www.samrello.com.br

## 5 - OPERAÇÃO

### 5.1 - Energização do instrumento

Ao ser energizado, durante 3 segundos, todos os segmentos dos displays e leds ficam acesos, (mantendo todas as saídas em repouso) o instrumento executa um auto diagnóstico, e caso alguma anormalidade seja detectada, a mesma será informada no display através de um código de mensagens (Pág. 20). No próximo passo, o tipo de sensor programado e os limites de temperatura inferior e superior são indicados no display. Após completar a seqüência a nteriormente descrita, o instrumento entra automaticamente no "Menu normal de indicação", ou seja, a temperatura do sensor é indicada no display superior (vermelho) e a pré-seleção (temperatura desejada) do controle no display inferior (verde) iniciando-se então o procedimento de controle.

### 5.2 - Programação dos parâmetros

Inicialmente o instrumento foi configurado pelo fabricante, sendo que o usuário pode modificar os parâmetros, se necessário, para melhor adequação ao seu processo. A operação e configuração do instrumento está dividida em 5 menus distintos para simplificar a operação: Menu normal de indicação, Menu de Operação (nível 1), Menu de Controle (nível 2), Menu de Configuração (nível 3) e Menu de Travas (nível 4).

### 6 - MENU NORMAL DE INDICAÇÃO

Ao energizarmos o instrumento, após o auto-teste, obrigatoriamente será indicado o "Menu normal de indicação": neste menu, a temperatura do processo é sempre mostrada no display superior (vermelho) e a pré-seleção no display inferior (verde).

### 6.1 - Modificando o display inferior (verde)

O instrumento deve estar no "Menu normal de indicação". Para modificar a pré-seleção do controle indicada no display inferior (verde), pressione a tecla para o 1º dígito à direita piscar: agora basta selecionar o valor desejado através das teclas ou valor desejado através das teclas ou valor. Repita este processo para os quatro dígitos e finalmente pressione ser para gravar o novo valor da pré-seleção. A faixa disponível do fundo de escala é configurada no nível 3, parâmetros "L.SP.L" e "U.SP.L".

## 7 - MENU DE OPERAÇÃO (NÍVEL 1)

Este pode ser acessado a partir do "Menu normal de indicação", pressionando a tecla <sup>SET</sup>. Ao atingir este menu, utilize as teclas nesta seqüência; <sup>SET</sup> para selecionar o parâmetro desejado; I para permitir a alteração ; I e I para alterar seu valor ou condição; e finalmente a tecla <sup>SET</sup> para confirmação. Ao final da lista, sempre pressionando a tecla <sup>SET</sup>, o instrumento retorna ao "Menu normal de indicação".

Neste menu, as possíveis funções disponíveis são:

| Parâmetro | Descrição                                                                                                    | Default |
|-----------|----------------------------------------------------------------------------------------------------|---------|
| 0UTL      | Determina a máxima potência de saída permitida ao controle. (0 a 100%)                                                        | 100     |
| AT        | Permite ao operador habilitar/ desabilitar o "auto-tune". (n0 ou rUn)                                                         | n0      |
|           | Ajusta o valor de temperatura do alarme 1 ou 2. (LSPLaUSPL). Quando o parâmetro                                               |         |
| AL1       | ALd_=09,o instrumento passará a trabalhar com a função RAMPA, e este parâmetro será                                           |         |
|           | a programação hora/min ou min/seg (depende do parâmetromOdE) da rampa. Quando o                                               |         |
|           | parâmetro ALd_=19, o instrumento passará a ter um alarme com função temporizada                                               | Ŭ       |
| AL 2      | "retardo na energização", e este parâmetro será a programação hora/min ou min/seg                                             |         |
| ,         | (depende do parâmetro mOdE) do alarme.                                                                                        |         |
| PtN       | Seleciona qual programa será executado. (0 = 1+2 "16 segmentos"; 1 = programa 1 "8 segmentos"; 2 = programa 2 "8 segmentos"). | 0       |

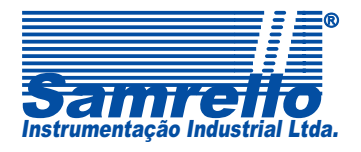

Rua 4 de Fevereiro,195 - Blumenau - SC - CEP: 89052-500 Fone: 47 3323-3130 - Fax: 47 3036-8167 vendas@samrello.com.br www.samrello.com.br

| SEG  | Indica qual segmento do referido programa está sendo executado.                                      |      |
|------|----------------------------------------------------------------------------------------------------|------|
| tmEr | Indica o tempo atual transcorrido de cada segmento.                                                  |      |
| SV   | Seleciona o Set-Point do segmento (°C/ F). (LSPLaUSPL)                                               |      |
| tm   | Ajusta o tempo de duração de cada segmento. (0,00 a 99,59 h.m. ou m.s., depende do parâmetro mOdE ). | 0,00 |
| 0UT_ | Ajusta a potência de saída de cada segmento. (0 a100%)                                               | 100  |

Nota 1: Os parâmetros que estão destacados na cor onza saem de fábrica travados, podendo ser liberados mediante programação no nível 4 de configuração.

Nota 2: Para os 3 últimos parâmetros da tabela, existe um conjunto para cada segmento, ou seja, 3 parâmetros para cada segmento.

Nota 3 : Na seleção do programa (PtN), as opções 1 e 2 selecionam programas de 8 segmentos e podem trabalhar na forma de um único ciclo ou contínua (ver parâmetro PrOG no nível 4). Para a opção 0 é possível selecionar os programas 1 e 2 na seqüência, resultando em 16 segmentos, porém apenas na forma contínua.

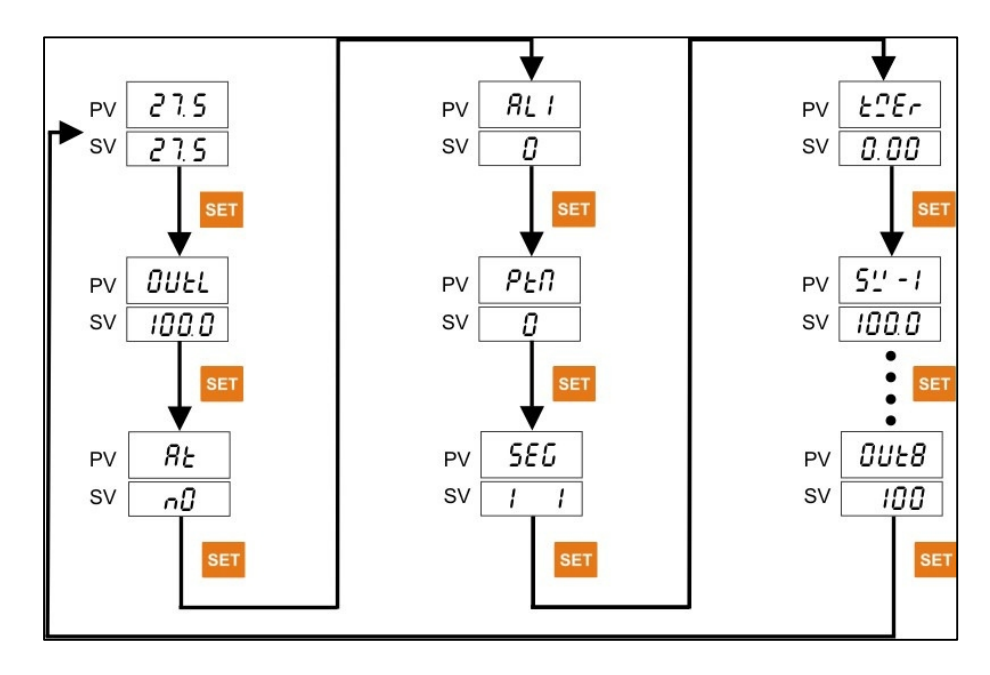

Figura 4 – Mapa Navegação Nível 1

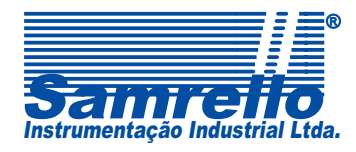

Rua 4 de Fevereiro,195 - Blumenau - SC - CEP: 89052-500 Fone: 47 3323-3130 - Fax: 47 3036-8167 vendas@samrello.com.br www.samrello.com.br

# 8 - MENU DE CONTROLE (NÍVEL 2)

Este menu pode ser atingido a partir do "Menu normal de indicação", pressionando a tecla **por 5 segundos**. Neste menu, através da tecla **set**, o operador terá acesso aos parâmetros que podem ser modificados e que foram previamente liberados no Menu de travas "nível 4".

Nota: estando neste menu, caso nenhuma tecla seja pressionada durante 60 segundos, o instrumento retonará ao "Menu normal de indicação".

| Parâmetro | Descrição                                                                                                    | Default |  |
|-----------|----------------------------------------------------------------------------------------------------|---------|--|
| P1        | Banda proporcional do controle principal. Faixa de temperatura (em graus) relativa ao Set<br>Point, onde ocorrerá o controle da saída proporcional à diferença de medida do sensor e o<br>Set Point programado. A banda proporcional é assimétrica abaixo do Set Point<br>(aquecimento). Se o parâmetro for programado em 0 passará a atuar com controle ON-<br>OFF. (0 a USLP)                                                                                                    | 30      |  |
| i1        | Tempo de integral do controle principal. É responsável pela precisão do controle da temperatura. (0 a 3600 segundos)                                                                                                    | 240     |  |
| d1        | Tempo de derivativa do controle principal. É o principal responsável pela rapidez da estabilização da temperatura. (0 a 900 segundos)                                                                                                    | 60      |  |
| db1       | Banda morta do controle principal. (-10 a10)                                                                                                    | 0.0     |  |
| Atv1      | Off-set do Auto-tune. Determina a quantos graus (°C ou F) antes da pré-seleção será executado o auto-tune. (0 a USLP)                                                                                                    | 0.0     |  |
| CYt1      | Tempo de ciclo do controle principal. A programação do tempo de ciclo depende da constante de tempo do sistema e do tipo d saída utilizada. Para um melhor aquecimento, normalmente ajusta-se em 1/10 da constante de tempo do processo. Longos tempos de ciclo podem comprometer o desempenho do controle pequeno tempo de ciclo dará vantagens à custa de desgaste do relé de saída. Para relé de estado sólido (SSR) é indicado usar este parâmetro em 2 segundos, para saída a relé em 15 segundos e para saída linear deve-se deixar em 1 segundo. (O a 100 segundos) | 20      |  |
| HYS1      | Histerese do controle principal (controle ON-OFF) Só funcionará se o instrumento for programado para controle ON-OFF, ajustando a banda proporcional em zero (0). Neste caso, este parâmetro definirá a diferença entre liga e desliga da saída de controle. A histerese é do modo simétrico em torno do Set Point. (0,0 a 100,0)                                                                                                    | 0.4     |  |
| P2        | Banda proporcional do controle secundário. Faixa de temperatura (em graus) relativa ao Set<br>Point, onde ocorrerá o controle da saída proporcioal à diferença de medida do sensor e o<br>Set Point programado. A banda proporcional é assimétrica acima do Set Point<br>(resfriamento). Se o parâmetro for programado em 0, passará a atuar com controle ON-OFF.<br>(0 a USLP)                                                                                                    | 30      |  |
| i2        | Tempo de integral do controle secundário. É responsável pela precisão do controle de temperatura. (0 a 3600 segundos)                                                                                                    |         |  |
| D2        | Tempo de derivativa do controle secundário. É o principal responsável pela rapidez da estabilização da temperatura. (0 a 900 segundos)                                                                                                    | 60      |  |
| CYT2      | Tempo de ciclo do controle secundário. (0 a100 segundos)                                                                                                    | 20      |  |

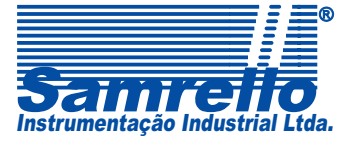

Rua 4 de Fevereiro,195 - Blumenau - SC - CEP: 89052-500 Fone: 47 3323-3130 - Fax: 47 3036-8167 vendas@samrello.com.br www.samrello.com.br

| HYS2 | Histerese do controle secundário (controle ON-OFF). (0,0 a100,0)                                                                                                    |      |  |
|------|----------------------------------------------------------------------------------------------------|------|--|
| RSt1 | Deslocamento da banda proporcional do controle principal quando utilizado controle P ou PD (sem a utilização do tempo de integral). (0,0 a100,0)                                                                                                    |      |  |
| RST2 | Deslocamento da banda proporcional do controle secundário quando utilizado controle P ou PD (sem a utilização do tempo de integral). (0,0 a100,0)                                                                                                    |      |  |
| AR   | Anti-Integral. (0 a100)                                                                                                    | 100  |  |
| LCK  | <ul> <li>Função de bloqueio:</li> <li>0000 = Visualiza, altera Set Point, nível 1(exceto PtN, SEG, TMEr, sv, tm, 0ut_)e nível 2.</li> <li>0001 = Visualiza, altera Set Point, e visualiza nível 1 e 2.</li> <li>0010 = Visualiza, altera Set Point e nível 1 (exceto PtN, SEG, TMEr, sv, tm, 0ut_), e visualiza nível 2.</li> <li>0011 = Bloqueia tudo, exceto parâmetro LCK</li> <li>0100 = Visualiza, altera Set Point e nível 1, e visualiza nível 2.</li> <li>0101 = Visualiza, altera Set Point e nível 1, e visualiza nível 2.</li> <li>0101 = Visualiza, altera Set Point, nível 1 (exceto PtN, SEG, TMEr, sv, tm, 0ut ), 2 e 3.</li> <li>1010 = Visualiza nível 1 e 2, altera Set Point e nível 4.</li> </ul> | 0101 |  |

Nota 1: Os parâmetros que estão destacados na cor cinza saem de fabrica travados, podendo ser liberados mediante programação no nível 4 de configuração.

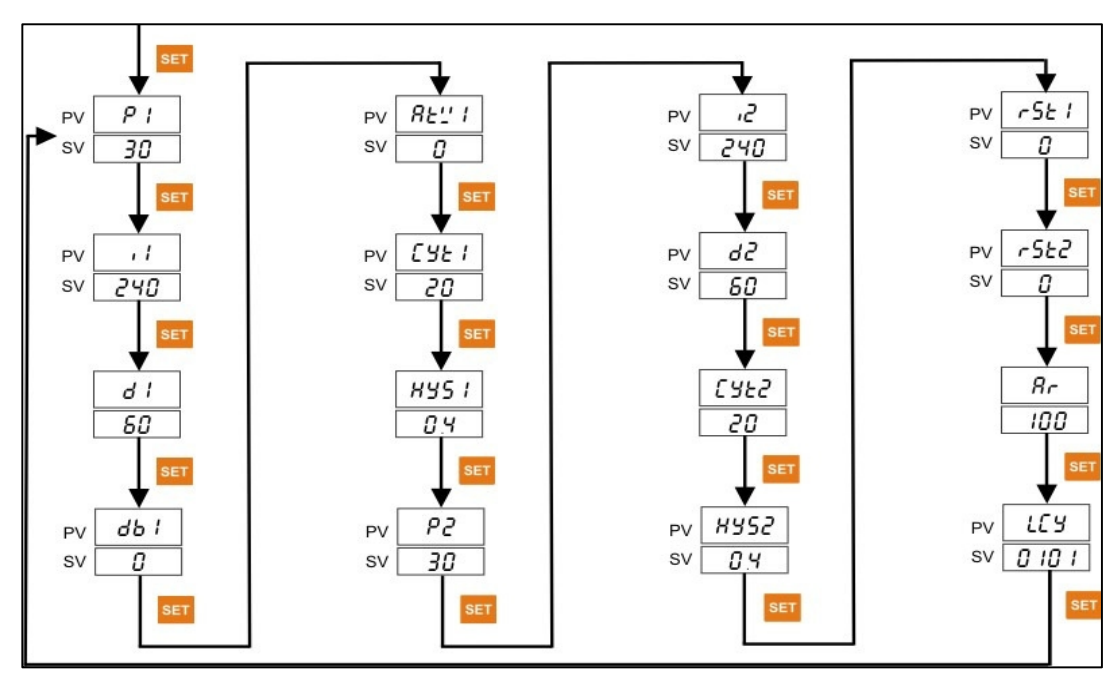

Figura 5 – Mapa Navegação Nível 2

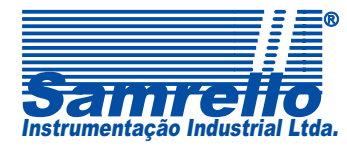

Rua 4 de Fevereiro,195 - Blumenau - SC - CEP: 89052-500 Fone: 47 3323-3130 - Fax: 47 3036-8167 vendas@samrello.com.br www.samrello.com.br

## 9 - MENU DE CONFIGURAÇÃO (NÍVEL 3)

Permite ao usuário alterar o modo de funcionamentodo instrumento. Divide os assuntos a serem configurados através de módulos, tais como: entrada, saída, alarmes, etc Acessado a partir do Menu normal de indicação, pessionando a tecla **SET** + **I** por 5 segundos, desde que "LCY= 0101". Neste menu, através da tecla **SET** o operador tem acesso à lista dos

parâmetros a serem modificados: a modificação é acionada através da tecla 🥌, alterado pelas teclas 🚺 e 🔽. Ao final desta lista, retorna-se ao inicio da mesma. Estes parâmetros definirão o modo geral de funcionamento.

Nota: estando neste menu, caso nenhuma tecla seja pressionada durante 60 segundos (exceto dentro dos módulos de configuração), o instrumento retornará ao "Menu normal de indicação".

| Parâmetro | Descrição                                                                                                    | Default |
|-----------|----------------------------------------------------------------------------------------------------|---------|
|           | Sinal de entrada. Seleciona o tipo de sensor de entrada a ser utilizado pelo instrumento, conforme a tabela a seguir:                                                                                          |         |
|           | S = Termopar tipo S. (0 a 1600°)                                                                                                    |         |
|           | r = Termopar tipo R. (0 a 1700°)                                                                                                    |         |
|           | b = Termopar tipo B. (0 a 1800°)                                                                                                    |         |
|           | K1 = Termopar tipo Κ. (0 a 400°)                                                                                                    |         |
|           | K2 = Termopar tipo K. (0 a 1300°)                                                                                                    |         |
|           | E1 = Termopar tipo E. (0 a 300)                                                                                                    |         |
|           | E2 = Termopar tipo E. (0 a 600°)                                                                                                    |         |
|           | t = Termopar tipo T. (0 a 400°)                                                                                                    |         |
|           | j1 = Termopar tipo J. (0 a 400°)                                                                                                    |         |
| 1nP1      | j2 = Termopar tipo J. (0 a 600°)                                                                                                    | J1      |
|           | V = Sensor WU3-RE25. (0 A 2000 <sup>°</sup> )                                                                                                    |         |
|           | N = Termopar tipo N. (0 a 1300°)                                                                                                    |         |
|           | Pt1 = Termoresistência PT100. (-199,99 a 199,9°)                                                                                                    |         |
|           | Pt2 = Termoresistência PT100. (-199 a 800°)                                                                                                    |         |
|           | CU50 = . (-50,0 a 150,0°)                                                                                                    |         |
|           | AN1 =Sinal analógico 1. 0 a 20mV (-1999 a 9999)                                                                                                    |         |
|           | AN2 =Sinal analógico 2. 0 a 50mV (-1999 a 9999)                                                                                                    |         |
|           | AN3 =Sinal analógico 3. 0 a 5V (-1999 a 9999). (Não disponível)                                                                                                    |         |
|           | AN4 =Sinal analógico 4. 4 a 20mA ou 0 a 10Vcc (-1999 a 9999). Especificar por código.                                                                                                    |         |
| dP        | Ponto decimal para o sinal de entrada. Ajusta a posição do ponto decimal (resolução de 1 ou 0,1 graus) para o sinal de entrada. Nos modelos com entrada para sinal padrão é possível ter até 3 casas decimais. | 1       |
| LSPL      | Início da escala. Ajusta o início da escala para o sinal de entrada.                                                                                                    | 0.0     |

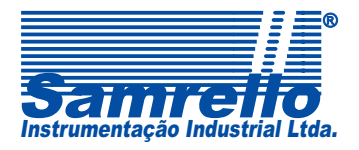

Rua 4 de Fevereiro,195 - Blumenau - SC - CEP: 89052-500 Fone: 47 3323-3130 - Fax: 47 3036-8167 <u>vendas@samrello.com.br</u> www.samrello.com.br

| USPL         | Fundo de escala. Ajusta o fundo de escala para o sinal de entrada.                                                                                                    | 400.0 |
|--------------|----------------------------------------------------------------------------------------------------|-------|
| ALd1         | <ul> <li>Tipo de alarme. Seguem as possíveis configurações de alarme para o instrumento. No item 10 do manual é possível ver os gráficos dos alarmes:</li> <li>01 = Alarme relativo de máxima com inibição na partida.</li> <li>11 = Alarme relativo de máxima.</li> <li>02 = Alarme relativo de mínima com inibição na partida.</li> <li>12 = Alarme relativo de mínima.</li> <li>03 = Alarme de janela fora (mínima e máxima) com inibição na partida.</li> <li>13 = Alarme de janela fora (mínima e máxima).</li> <li>04 = Alarme de janela dentro com inibição na partida.</li> <li>14 = Alarme de janela dentro.</li> <li>05 = Alarme absoluto de máxima com inibição de partida.</li> </ul> | 11    |
| ALd2         | <ul> <li>15 = Alarme absoluto de máxima.</li> <li>06 = Alarme absoluto de mínima com inibição na partida.</li> <li>16 = Alarme absoluto de mínima.</li> <li>07 = Alarme fim de processo (desliga no final do último segmento).</li> <li>17 = Alarme fim de processo (liga no fim do processo).</li> <li>08 = Alarme de sensor aberto (ON).</li> <li>18 = Alarme de sensor aberto (OFF).</li> <li>09 = Alarme de rampa.</li> <li>19 = Alarme com retardo na energização.</li> </ul>                                                                                                    |       |
| ALt1<br>ALt2 | Tempo para o alarme 1. Caso tenha sido selecionado anteriormente algum alarme temporizado, ajusta-se o tempo do alarme 1. (instantâneo: ALt1 = 99.59 min., retardado: ALt1 = 00.01 ~ 99.58 min. e intermitente: ALt1 = 00.00).                                                                                                    | 99.59 |
| HYSA         | Histerese dos alarmes. O instrumento possui uma histerese simétrica em torno do Set Point $(0.0 \ a100.0)$                                                                                                    | 0.4   |
| CL01         | Calibração do início de escala da saída de controle principal. Quando o instrumento possui saída de controle analógico, ajusta-se aqui o sinal da saída. (O a 2000)                                                                                                    | 0     |

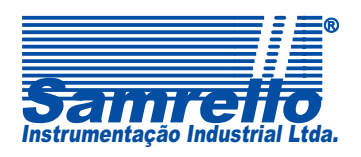

 Rua 4 de Fevereiro, 195 - Blumenau - SC - CEP: 89052-500

 Fone: 47 3323-3130 - Fax: 47 3036-8167

 vendas@samrello.com.br

 www.samrello.com.br

| CH01  | Calibração do fundo de escala da saída de controle principal. Quando o instrumento possui saída de controle analógico, ajusta-se aqui o sinal de saída. (0 a 2000) | 2000 |  |  |
|-------|----------------------------------------------------------------------------------------------------|------|--|--|
| 0PrL  | Calibração da retransmissão analógica. Quando o instrumento possui saída de retransmissão analógica, ajusta-se aqui o sinal inicial da saída (0 a 2000)            |      |  |  |
| 0PrH  | Calibração da retransmissão analógica. Quando o instrumento possui saída de retransmissão analógica, ajusta-se aqui o sinal final da saída. (0 a 2000)             | 2000 |  |  |
| ruCY  | Tempo de curso do acionamento. Somente para modelos com opção de saída para acionamento de válvula motorizada. (0 a150)                                            | 5    |  |  |
| VAit  | Usado no programa de rampas e patamares para o Set Point aguardar a leitura do processo ou não. $(0.0 \text{ a} 100.0)$                                            | 0.0  |  |  |
| ld.n0 | Endereço serial da unidade. Somente para modelos com comunicação serial. (0 a 128)                                                                                 |      |  |  |
| bAUd  | Velocidade de transmissão (baud rate) da porta serial. Pode ser selecionada de 110 até 38400<br>bps. (110; 300; 1.2K; 2.4K; 4.8K; 9.6K; 19.2K ou 38.4K)            |      |  |  |
| Sv0s  | Off-set da entrada. Ajusta o valor do off-set para o sinal de entrada. (-100 a100 °C/ °F)                                                                          | 0.0  |  |  |
| Pv0s  | Off-set da pré-seleção. Ajusta o valor do off-set para o valor da pré-seleção. (-100 a100 °C/ F)                                                                   |      |  |  |
| Unit  | Unidade de temperatura. Seleciona a unidade de temperatura que se deseja programar, °C ou<br>F. ( Cou F)                                                           |      |  |  |
| S0Ft  | Filtro de entrada. Ajusta o nível do filtro a ser aplicado no sinal de entrada. ( $0$ a $255)$                                                                     | 200  |  |  |
| CASC  | Parâmetro não utilizável. (0.0 a100.0)                                                                                                    |      |  |  |
| тон   | Tempo de malha aberta. (0 a120)                                                                                                    |      |  |  |
| tSH   | Tempo de malha fechada. (0 a120)                                                                                                    | 20   |  |  |

Nota 1: Os parâmetros que estão destacados na cor cinza saem de fábrica travados, podendo ser liberados mediante programação no nível 4 de configuração.

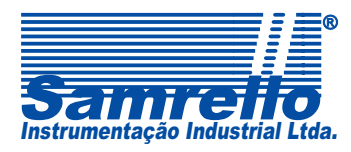

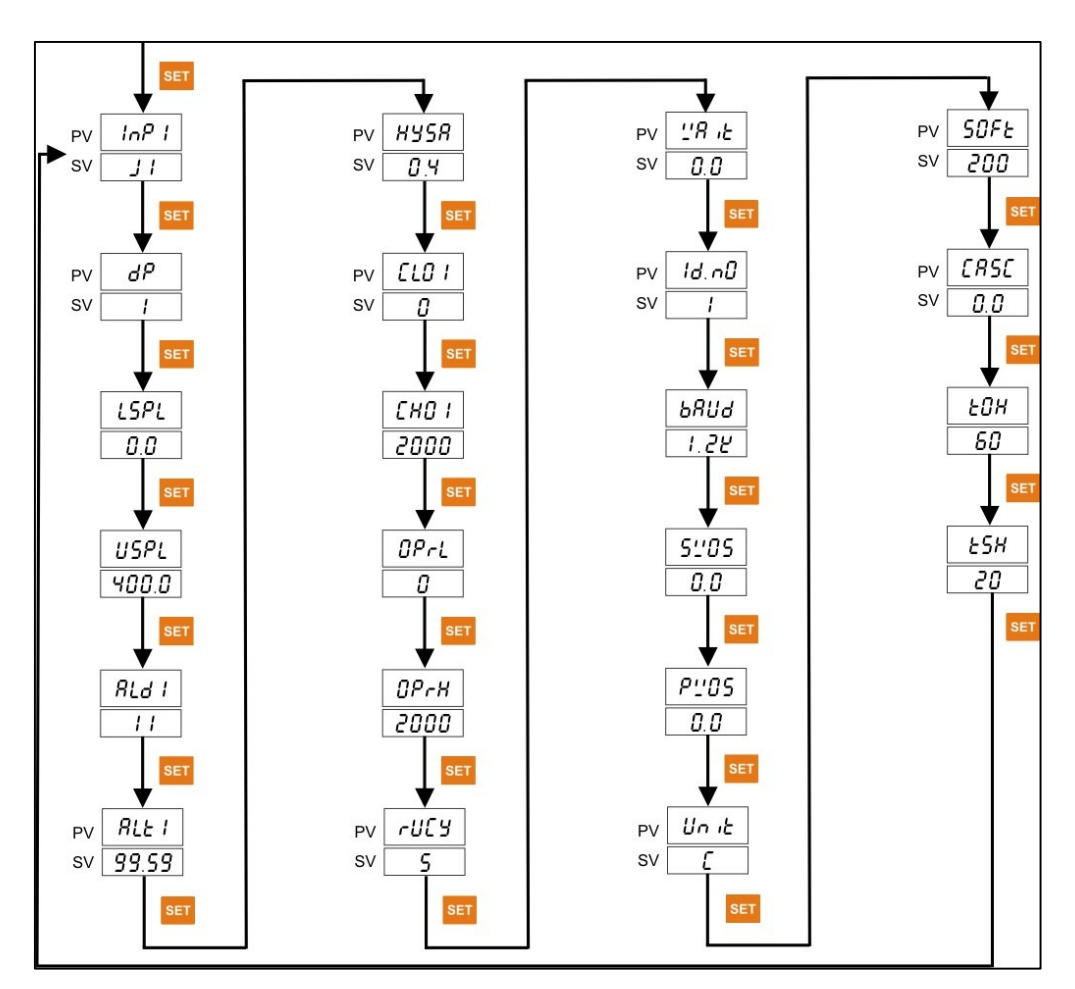

Figura 6 – Mapa Navegação Nível 3

## **10 - GRAFICOS DOS ALARMES**

Abaixo segue os gráficos do alarmes de processo para um melhor entendimento do funcionamento dos mesmos.

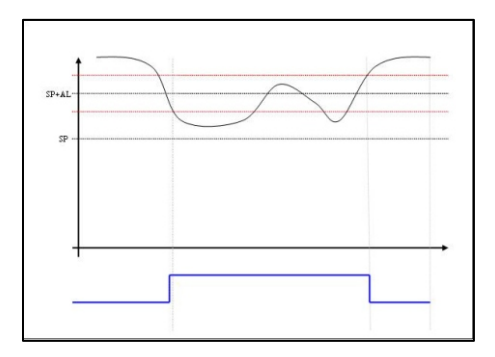

Figura 7 – Alarme relativo de Mínima

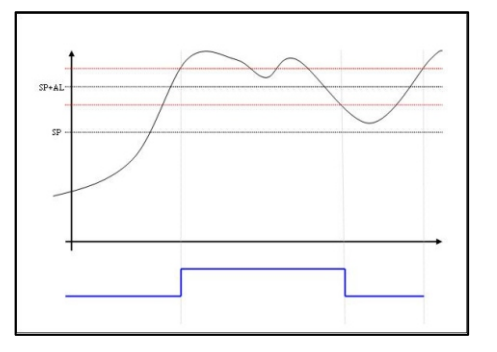

Figura 8 – Alarme relativo de Máxima

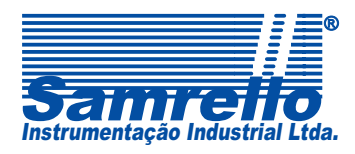

 Rua 4 de Fevereiro, 195 - Blumenau - SC - CEP: 89052-500
 Fone: 47 3323-3130 - Fax: 47 3036-8167
 Yendas@samrello.com.br
 12

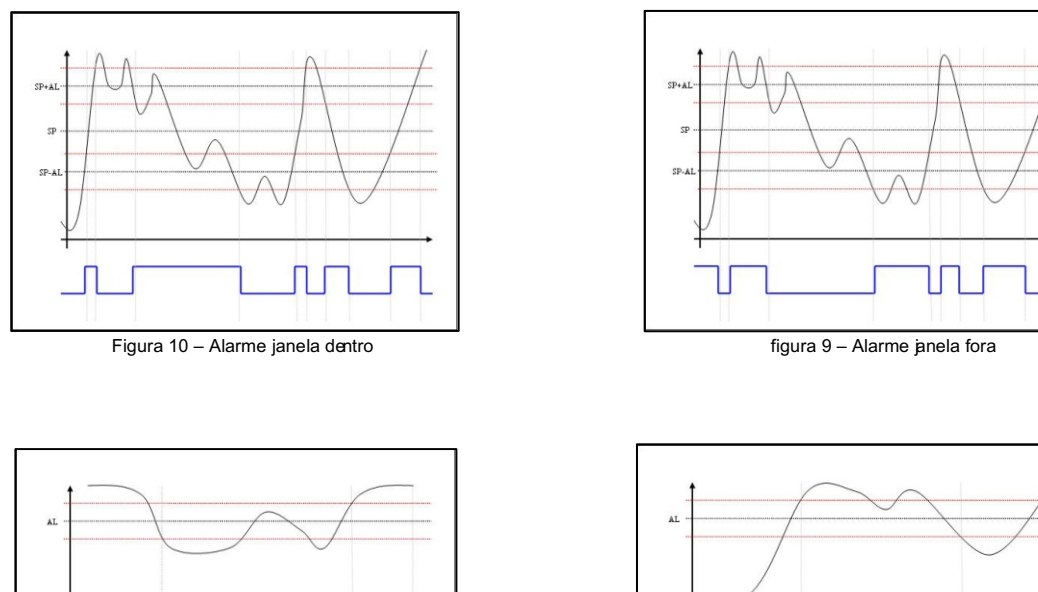

Figura 11 – Alarme Absoluto de Mínima

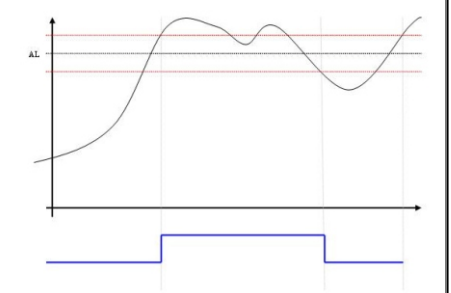

Figura 12 - Alarme Absoluto de Máxima

## 11 - MENU DE TRAVAS E FUNÇÕES ESPECIAIS (NÍVEL 4)

Acessado a partir do: "Menu normal de indicação", pressionando a tecla set + segundos, desde que "LCK= 1010". Neste menu, através da tecla set o operador tem acesso à lista dos parâmetros a serem ou não travados: a modificação é acionada através de da tecla set o pelas teclas e set a contexto de lista, retorna-se ao "Menu Normal de Indicação". O instrumento pode ser programado para limitar o acesso do operador a vários parâmetros, menus e conteúdo dos displays. A configuração dos bloqueios está descrita na tabela a seguir:

Nota: estando neste menu, caso nenhuma tecla seja pressionada durante 60 segundos (exceto dentro dos módulos de configuração), o instrumento indicará uma breve mensagem "End" e retornará ao "Menu normal de indicação".

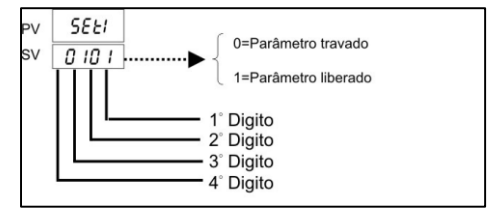

Figura 14 – Disposição dos dígitos de cada parâmetro

| Parâmetro | Descrição                                                                                                    | Default             |
|-----------|----------------------------------------------------------------------------------------------------|---------------------|
| Set1      | 1°Dígito: Libera ou trava o parâmetro OUTL<br>2°Dígito: Libera ou trava o parâmetro AT<br>3°Dígito: Libera ou trava o parâmetro AL1<br>4°Dígito: Libera ou trava o parâmetro AL2 | 4° 3° 2° 1°<br>0110 |

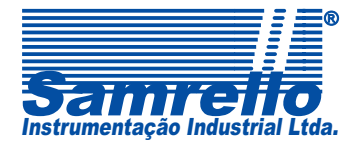

 Rua 4 de Fevereiro,195 - Blumenau - SC - CEP: 89052-500

 Fone: 47 3323-3130 - Fax: 47 3036-8167

 vendas@samrello.com.br

 www.samrello.com.br

|      | 1°Dígito: Libera ou trava o parâmetro  | AL3           |             |
|------|----------------------------------------|---------------|-------------|
| Set2 | 2°Dígito: Libera ou trava o parâmetro  | PI            | 4º 3º 2º 1º |
|      | 3°Dígito: Libera ou trava o parâmetro  | il            | 1110        |
|      | 4°Dígito: Libera ou trava o parâmetro  | d1            |             |
|      | 1°Dígito: Libera ou trava o parâmetro  | db1           |             |
|      | 2°Dígito: Libera ou trava o parâmetro  | ATV1          | 4º 3º 2º 1º |
| Set3 | 3°Dígito: Libera ou trava o parâmetro  | CYt1          | 1111        |
|      | 4°Dígito: Libera ou trava o parâmetro  | HYS1          |             |
|      | 1°Dígito: Libera ou trava o parâmetro  | P2            |             |
|      | 2°Dígito: Libera ou trava o parâmetro  | i2            | 4º 3º 2º 1º |
| Set4 | 2° Dígito: Libera ou trava o parâmetro | d2            | 0000        |
|      | 4°Dígito: Libera ou trava o parâmetro  | CYt2          |             |
|      | 4 Digito. Libera ou trava o parametro  |               |             |
|      | 2°Dícito: Libera ou trava o parametro  | rSt1          | 4º 3º 2º 1º |
| Set5 | 2° Digito: Libera ou trava o parametro | rSt2          | 1010        |
|      | 3 Digito: Libera ou trava o parametro  | 1312<br>Ar    |             |
|      | 4 Digito: Libera ou trava o parametro  |               |             |
|      | 1°Digito: Libera ou trava o parâmetro  |               | 4º 3º 2º 1º |
| Set6 | 2°Digito: Libera ou trava o parâmetro  |               | 0111        |
|      | 3°Digito: Libera ou trava o parâmetro  |               | 0111        |
|      | 4°Digito: Libera ou trava o parâmetro  |               |             |
|      | 1°Dígito: Libera ou trava o parâmetro  |               | 40 20 20 10 |
| Set7 | 2°Dígito: Libera ou trava o parâmetro  | ALT2          | 4° 3° 2° 1° |
|      | 3°Dígito: Libera ou trava o parâmetro  | ALd3          | 0000        |
|      | 4°Dígito: Libera ou trava o parâmetro  | ALt3          |             |
|      | 1°Dígito: Libera ou trava o parâmetro  | HYSA          |             |
| Set8 | 2°Dígito: Libera ou trava o parâmetro  | CL01e CH01    | 4° 3° 2° 1° |
|      | 3°Dígito: Libera ou trava o parâmetro  | OprL e OprH   | 0001        |
|      | 4°Dígito: Libera ou trava o parâmetro  | rUCY          |             |
|      | 1°Dígito: Libera ou trava o parâmetro  | VAit          |             |
| Set9 | 2°Dígito: Libera ou trava o parâmetro  | id .n0 e bAud | 4° 3° 2° 1° |
| 0613 | 3°Dígito: Libera ou trava o parâmetro  | SV0s          | 1100        |
|      | 4°Dígito: Libera ou trava o parâmetro  | PV0s          |             |
|      | 1°Dígito: Libera ou trava o parâmetro  | Unit          |             |
| SetA | 2°Dígito: Libera ou trava o parâmetro  | S0Ft          | 4° 3° 2° 1° |
| SetA | 3°Dígito: Libera ou trava o parâmetro  | CASC          | 0011        |
|      | 4°Dígito: Libera ou trava o parâmetro  | tSH           |             |
| SetB | 1°Dígito: Libera ou trava o parâmetro  | tOH           | 4° 3° 2° 1° |
|      |                                        |               | 0000        |

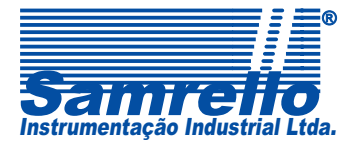

Rua 4 de Fevereiro,195 - Blumenau - SC - CEP: 89052-500 Fone: 47 3323-3130 - Fax: 47 3036-8167 14 vendas@samrello.com.br www.samrello.com.br

|      | Configuração de funções para programa de rampas e p atamares:                                       |             |
|------|----------------------------------------------------------------------------------------------------|-------------|
| PrOG | 1°Dígito: 0 = alarme durante o programa; 1 = alarme no fim do programa.                             | 10 00 00 40 |
|      | 2°Dígito: 0 = inicia programa em 0º, 1 = inicia o programa em SV.                                   |             |
| 1100 | 3°Dígito: 0 = inicia o programa na energização; 1 = não inicia na energização.                      |             |
|      | 4°Dígito: 0 = único ciclo do programa; 1 = repete programa ao término.                              |             |
|      | Configuração de funções especiais do instrumento:                                                   |             |
|      | 1°Dígito: 0= comunicação RS 485; 1 = comunicação T TL.                                              | 40.00.00.40 |
| FUNC | 2°Dígito: 0 = sem função mestre escravo; 1 = com f unção mestre escravo.                            | 40 30 20 10 |
| TONO | 3°Dígito: 0 = sem alarme de malha; 1 = com alarme de malha.                                         | 0000        |
|      | 4°Dígito: 0 = freqüência de 50 Hz; 1 = freqüência de 60 Hz.                                         |             |
|      | 1°Dígito: Sem função.                                                                               |             |
| —    | 2°Dígito: 0 = retransmissão do PV; 1 = retransmissão do SV.                                         | 4º 3º 2º 1º |
| Tin2 | 4° e 3° Dígitos: 00 = outros, 01 = saída linear (4 a 20mA) ou PWM; 10 = Saída de retransmissão;     | 0000        |
|      | 11= saída serial.                                                                                   |             |
|      | 1°Dígito: 0 = sem a entrada 2 (Set Point remoto); 1 = com a entrada 2 (Set Point remoto.            |             |
|      | 2°Dígito: 0 = parâmetro referente a tempo em hora/ minuto; 1 = parâmetro referente a tempo em       | Aº 3º 2º 1º |
| ModE | minuto/segundo.                                                                                     | 0000        |
|      | 4° e 3° Dígitos: 00 = Controle normal; 01 = função de programa (rampas e patamares); 10 = função    | 0000        |
|      | rampa simples; 11 = Set Point remoto.                                                               |             |
| 0Uty | 1° e 2° Dígitos: 00 = não usado; 01 = lógica de con trole para aquecimento; 10 = lógica de controle |             |
|      | para resfriamento; 11 = lógica de controle para aquecimento e resfriamento simultâneos.             | 4º 3º 2º 1º |
|      | 4°e 3°Dígitos: 00 = Saída normal; 01 = saída para válvula motorizada; 10 = saída PWM                | 0001        |
|      | monofásica; 11 = saída PWM trifásica.                                                               |             |

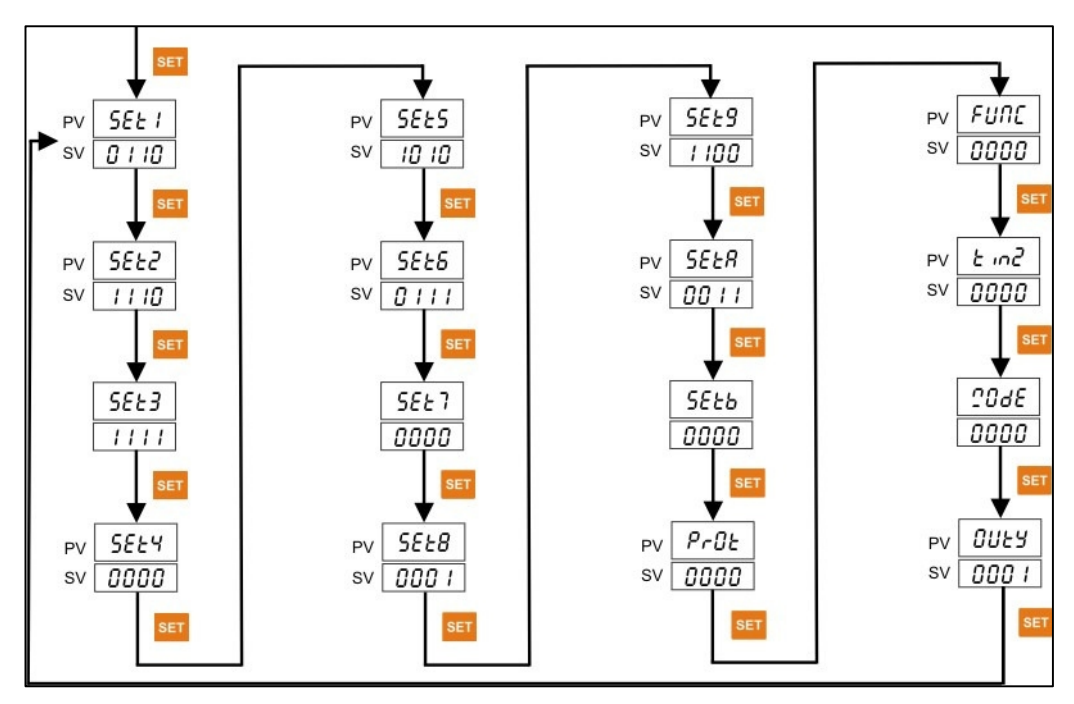

Figura 15 – Mapa Navegação Nível 4

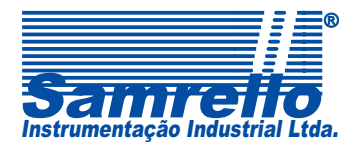

 Rua 4 de Fevereiro, 195 - Blumenau - SC - CEP: 89052-500

 Fone: 47 3323-3130 - Fax: 47 3036-8167

 vendas@samrello.com.br

 www.samrello.com.br

### **12 - RAMPAS E PATAMARES**

### 12.1 – Configurando o instrumento para a função de rampas e patamares

Para configurar o instrumento para executar a função de rampas e patamares seguir a seqüência abaixo:

- 1 Ir ao menu de controle (nível 2) e programar o parâmetro LCK=1010.
- 2 Ir ao menu de travas e funções especiais (nível 4) e programar os parâmetros ModE=01\_\_\_

| Parâmetro | Descrição                                                                                                    | Default             |
|-----------|----------------------------------------------------------------------------------------------------|---------------------|
|           | Configuração de funções especiais do instrumento:                                                                                                    |                     |
| ModE      | <ul> <li>1°Dígito: 0 = sem a entrada 2 (Set Point remoto); 1 = com a entrada 2 (Set Point remoto).</li> <li>2° Dígito: 0 = parâmetro referente a tempo em hora/minuto; 1 = parâmetro referente a tempo em minuto/segundo.</li> <li>4° e 3° Dígitos: 00 = controle normal; 01 = função deprogramas (rampas e patamares); 10 = função de rampa simples; 11 = Set Point remoto.</li> </ul> | 4° 3° 2° 1°<br>0000 |

3 – Ainda no menu de travas e funções especiais (nível 4) programar o parâmetro Prog com a configuração desejada.

| Parâmetro | Descrição                                                                                                    |  |                                                                                 |
|-----------|----------------------------------------------------------------------------------------------------|--|---------------------------------------------------------------------------------|
| PrOG      | Configuração de funções para programas de rampas e patamares:                                                                                |  |                                                                                 |
|           | 1°Dígito: 0 = alarme durante o programa; 1 = alarm e no fim do programa.<br>2°Dígito: 0 = inicia programa em 0°, 1 = inicia pr ograma no SV. |  |                                                                                 |
|           |                                                                                                    |  | 3°Dígito: 0 = inicia o programa na energização; 1  = não inicia na energização. |
|           | 4°Dígito: 0 = único ciclo do programa; 1 = repete programa ao término.                                                                       |  |                                                                                 |

4 – Ir ao menu de controle (nível 2) e programar o parâmetro LCK= 0100

5 - No menu de operação irá aparecer os parâmetros relativos a função de rampas e patamares. Configurar de acordo com o processo desejado.

PTN - Seleção do programa.

- SV-\_ Set-Point dos segmentos.
- TM-\_ Tempo de duração de cada segmento.
- 0UT\_ Potência aplicada à carga em cada segmento.
- 6 O programa pode ser iniciado na energização do instrumento (3º digito do parâmetro **Prog** = 0), ou pressionando a tecla . O led PRO ficará piscando, informando que o programa está em andamento.
- 7 Pressionando as teclas 🔺 + SET: Pula para o próximo segmento.
- 8 Pressionando as teclas 🔽 + SET: Cancela o programa de rampas e patamares.
- Obs.:Uma rampa ou um patamar, são formados por 2 segmentos, ou seja, Se quero um patamar programo os Set-Point de dois segmentos seqüenciais com mesmo valor (Ex: SV-1 = 50 e SV-2 = 50). Para uma rampa de subida programa-se valores diferentes para os segmentos (Ex: SV-2 = 50 e SV-3 = 80)

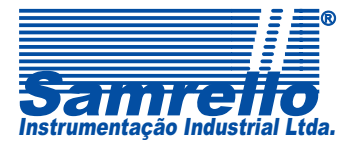

12.2 - Gráfico com um exemplo de aplicação para função de rampas e patamares

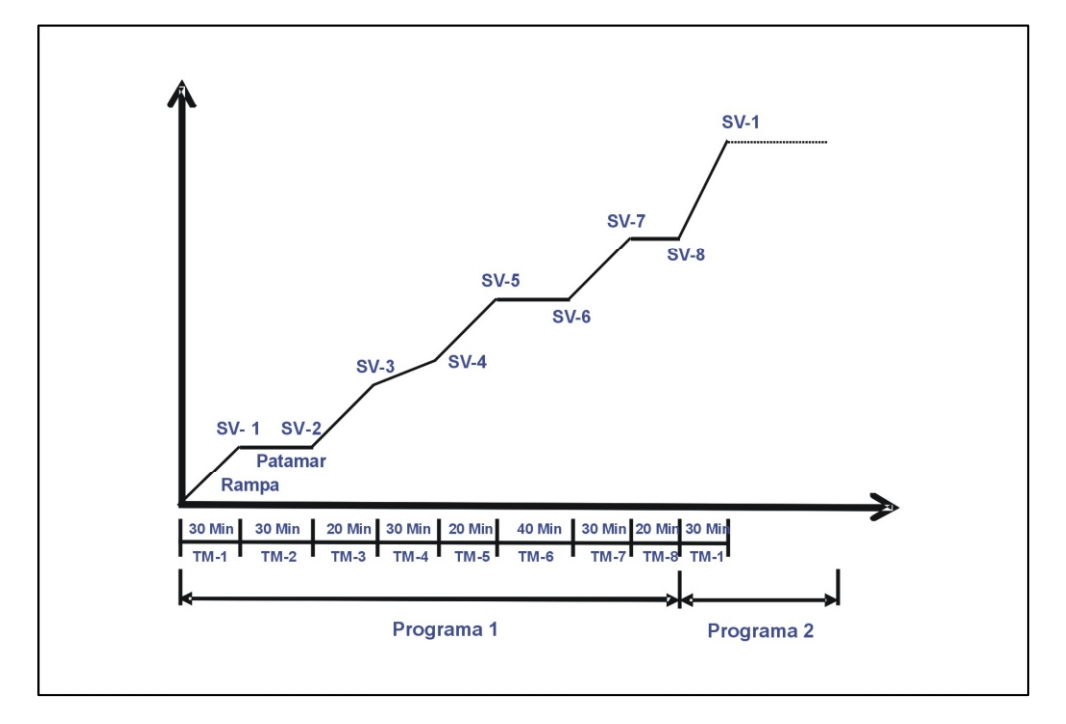

Figura 13 – Exemplo de uma aplicação com Rampas e Patamares

## 13 - RAMPA SIMPLES

Rampa simples é um recurso onde se pode obter um aquecimento em função de um determinado tempo, é uma relação direta ente tempo e temperatura.

Para configurar o instrumento para executar a função de rampas e patamares seguir a seqüência abaixo:

- 1 Ir ao menu de controle (nível 2) e programar o parâmetro LCK=1010.
- 2 Ir ao menu de travas e funções especiais (nível 4) e programar os parâmetros ModE = 10\_\_\_
- 3 Alterar LCK para 0101
- 4 Ir ao menu de configuração (nível 3) e escolher Alarme de rampa 09
- 5 Na tela inicial será inserido o valor da temperatura.
- 6 Aparecerá a tela a função "RAMP" onde será inserido o valor de tempo, que pode ser hora/minuto ouminuto/segundo de acordo com o que foi selecionado em ModE

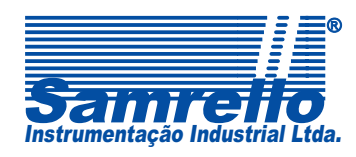

## 14 – CALIBRAÇÃO PARA ENTRADA ANALÓGICA

No nível 3 de programação: InP1 = An1/ An2/ An3/ An4 (de acordo com a entrada a ser utilizada). LSPL = menor valor de trabalho, USPL = maior valor de trabalho.

No nível 2 de programação: LCK = 0111, pressione a tecla

Pressione **SET** + **SET** por 4 segundos, aparecerá no display **1nPL**.

Envie o menor sinal de entrada, espere estabilizar e pressione EI, aparecerá no display 1nPH.

Envie o maior sinal de entrada, espere estabilizar e pressione SET novamente.

## 15 - ALGUMAS CONSIDERAÇÕES SOBRE O CONTROLE PID

Seguem alguns COMENTÁRIOS QUE VISAM ENRIQUECER OS CONHECIMENTOS TÉCNICOS DO USUÁRIO sobre sistemas térmicos. Como poderão comprovar, trata-se de funções um tanto quanto complexas, fazendo com que o operador/usuário sinta dificuldade em ajustar manualmente os algoritmos PID do controle. Porém lembramos que o instrumento está equipado do procedimento de "AUTO-TUNE", que calculará automaticamente os valores mais adequados de cada um dos algoritmos PID para cada um dos infinitos tipos de sistemas térmicos. RECOMENDAMOS, PORTANTO QUE O USUÁRIO OPTE SEMPRE PELO AJUSTE DOS ALGORÍTIMOS PID ATRAVÉS DO PROCEDIMENTO DE "AUTO-TUNE", OU SEJA, AUTO-SINTONIA ENTRE O INSTRUMENTO E O SISTEMA TÉRMICO!

### 15.1 - Banda proporcional

É O PRINCIPAL RESPONSÁVEL PELA ESTABILIZAÇÃO DA TEMPERATURA. A banda proporcional pode ser alterada pelo "AUTO-TUNE" (é o mais recomendado), pela ação integral ou manualmente por operadores muito experientes. É expressa em graus. Determina a região na qual o controle aplica potências de saída intermediárias entre 0% à 100%, proporcionais ao erro de temperatura lido pelo instrumento. A banda proporcional pode ou não ter como ponto central a pré-seleção do controle (SV), dependendo do comportamento do processo.

A banda proporcional deve ser ajustada para obter a melhor resposta em termos de distúrbios no processo, com o mínimo de sobre-temperatura possível. Baixos valores de banda proporcional (alto ganho) resultam numa rápida resposta do instrumento aos distúrbios do processo, sob risco de comprometer a estabilidade (temperatura oscilando continuamente em torno da pré-seleção do controle) ou aumento da sobre-temperatura. Altos valores de banda proporcional (baixo ganho) resultam numa resposta lenta do instrumento aos distúrbios do processo, ocasionando grandes demoras para abaixar a temperatura. O ajuste da banda proporcional = 0 força o controle ser do modo ON-OFF, com a característica de oscilações em torno da pré-seleção do controle.

### 15.2 - Tempo de integral

É O PRINCIPAL RESPONSÁVEL PELA PRECISÃO DO CONTROLE DA TEMPERATURA. O tempo de integral pode ser alterado pelo "AUTO-TUNE" (é o mais recomendado) ou manualmente por operadores muito experientes. É definido como um tempo em segundos, no qual a saída sofre ação integral durante a ação proporcional com um erro constante do processo. Tão longo como a constante de erro existente, a ação integral repete a ação proporcional durante todo o tempo de integral muda o ponto central da banda proporcional visando eliminar erros constantes no processo. A ação integral (também conhecida como reset automático do erro de controle) altera indiretamente a potência de saída com o intuito de ajudar a trazer a temperatura do sensor para a pré-seleção do controle. O tempo de integral muito curto poderá não permitir que o processo apresente as devidas mulanças para a potência fornecida. Isto causará sobre-compensação, ocasionando excessivas sobre-temperaturas. O tempo de integral muito grande causa uma resposta lenta para os erros constantes do processo. O ajuste em "zero" desabilitará a ação integral.

Nota: o instrumento possui internamente a função "anti-reset wind-up", a qual impede que a ação integralatue quando a temperatura do sensor estiver fora da banda proporcional, minimizando assim sobre-temperaturas causadas pela ação integral.

#### 15.3 - Tempo de derivada

É O PRINCIPAL RESPONSÁVEL PELA MAIOR RAPIDEZ DE ESTABILIZAÇÃO DA TEMPERATURA. O tempo de derivada pode ser alterado pelo "AUTO-TUNE" (é o mais recomendado) ou manualmente por operadores muito experientes. É definido como um tempo em segundos, no qual a saída sofre ação proporcional durante a ação derivada com uma taxa de erro do processo. Tão longa como a taxa de erro existente, a ação derivada é "repetida" pela ação proporcional durante todo o tempo de derivada. A ação derivada é usada para reduzir o tempo de resposta do processo e ajudar na estabilização mais rápida da temperatura, permitindo uma potência de saída baseada na taxa real de mudança da temperatura do processo. De fato, a ação derivada procura antecipar a necessária alteração da potência de saída, de acordo com mudanças de temperatura no processo que "estão prestes a acontecer". O aumento do tempo de derivada ajuda a estabilizar o efeito, porém tempos muito longos em processos com mudanças muito bruscas podem acarretar em flutuações muito grandes na saída do controle, tornando-o pouco eficiente. O tempo de derivada muito curto normalmente resulta em diminuição da estabilidade do processo com grandes sobre-temperaturas. Quando a ação derivada é desabilitada (ajustada em "zero"), para suprir a ausência da mesma, normalmente o instrumento exige o ajuste de uma maior banda proporcional e um menor tempo de integral, o que resultará num maior tempo para estabilizar a temperatura do processo, ou seja, a presença da ação derivada acelera a rapidez de estabilização da temperatura.

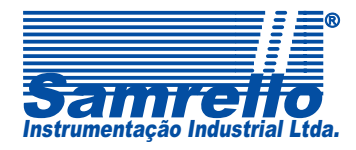

 Rua 4 de Fevereiro,195 - Blumenau - SC - CEP: 89052-500

 Fone: 47 3323-3130 - Fax: 47 3036-8167

 vendas@samrello.com.br

 www.samrello.com.br

### 16 - AUTO-TUNE

Logo após a configuração dos parâmetros do instrumento, deve-se dar preferência para o procedimento de "auto-tune", para que o mesmo determine os algoritmos PID, baseado nas características térmicas do sistema. Durante o "auto-tune", o instrumento causa propositadamente oscilações na temperatura, através da manipulação da potência de saída em 0% ou 100%. Desta forma, o sistema apresentará suas inércias térmicas, podendo então o instrumento definir os ajustes do controle PID, que resultem num bom desempenho do controle da temperatura.

### 16.1 - Iniciando o "auto-tune"

O "auto-tune" pode ser solicitado ou cancelado a qualquer instante pelo operador:

#### Para iniciar o "auto-tune":

- 1. Para bom resultado final, recomendamos que o "auto-tune" seja feito com "AtUL" = 10 graus (Nível 2) e que a temperatura sempre esteja a ambiente de preferência;
- 2. Certifique-se de que esta função esteja habilita da no "Menu de Travas" (nível 4: 'Set3" = "X X 1 X";
- 3. posicione o instrumento no "Menu normal de indicação";
- 4. Pressione a tecla SET, para entrar no "Menu de Operação";
- 5. Através da tecla selecione a função "At" no display superior (vermelho);
- 6. Pressione 💶: a indicação "nO" começar a piscar, altere-a para "tUn" e pressione <sup>SET</sup>.
- 7. Desta forma, o procedimento do "auto-tune" será iniciado, surgindo o led AT piscando.

Para cancelar o "auto-tune":

1. Posicione o instrumento no "Menu normal de indicação";

- 2. Pressione a tecla ET, para entrar no "Menu de Operação";
- 3. Através da tecla selecione a função "At" no display superior (vermelho);
- 4. Pressione 💶: a indicação "rUn" começar a piscar, altere-a para "n0" e pressione <sup>SET</sup>.
- 5. Desta forma, o procedimento do "auto-tune" será cancelado e o led AT não mais piscará.

Nota1: Em caso de o auto-tune não concluir seu ciclo em até 4 horas, o instrumento ficará impossibilitado de achar os valores ideais para o processo e indicará no display uma mensagem de erro "AutF".

#### 16.2 - "Auto-tune" para sistemas com aquecimento e resfriamento simultâneos

Em tais sistemas, durante o procedimento do "auto-tune", o instrumento liga e desliga a saída do resfriamento de forma oposta à saída do controle de aquecimento. Porém, conforme o comportamento da temperatura, se necessário este parâmetro deverá ser manualmente alterado. É importante que distúrbios térmicos externos sejam evitados, e se for o caso, outras zonas vizinhas controladas devem estar ativadas quando do procedimento do "auto-tune", para quesejam também consideradas no cálculo dos algoritmos PID.

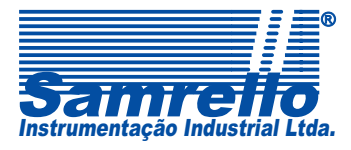

 Rua 4 de Fevereiro, 195 - Blumenau - SC - CEP: 89052-500

 Fone: 47 3323-3130 - Fax: 47 3036-8167

 vendas@samrello.com.br

 www.samrello.com.br

## **17 - DADOS TÉCNICOS**

|                               | VCA                | 85 a 265 (fonte chaveada)                                              |
|-------------------------------|--------------------|------------------------------------------------------------------------|
| Alimentação                   | VCC                | 24                                                                     |
| Ereqüência da rede            | Hz                 | 48 a 63                                                                |
| Consumo aproximado            | VA                 | 2                                                                      |
| Resistência de isolação entre |                    |                                                                        |
| terminais e caixa             | M /VCC             | 20/500                                                                 |
| Tensão de isolação            | Vrms/min           | 2000/1                                                                 |
|                               |                    | S (0 a +1600℃ / 32 a +2912뚜)                                           |
|                               |                    | R (0 a +1700℃ / 32 a +3092年)                                           |
|                               | Termo-elemento     | B (0 a +1800℃ / 32 a +3272年)                                           |
|                               |                    | <b>K1</b> (0 a +400℃ / 32 a +752平)                                     |
|                               |                    | <b>K2</b> (0 a +1300℃ / 32 a +2372年)                                   |
|                               |                    | E1 (0 a +300℃ / 32 a +572℉)                                            |
|                               |                    | E2 (0 a +600℃ / 32 a +1112年)                                           |
|                               |                    | T (0 a +400℃ / 32 a +752℉)                                             |
|                               |                    | J1 (0 a +400℃ / 32 a +752℉)                                            |
| Entrada                       |                    | <b>J2</b> (0 a +800℃ / 32 a +1472℉)                                    |
|                               |                    | <b>W</b> (0 a +2000℃ / 32 a +3632℉)                                    |
|                               |                    | N (0 a +1300℃ / 32 a +2372℉)                                           |
|                               | Termo-resistência  | <b>Pt1</b> DIN/JIS (-199,9 a +199,9℃ / -327,8 a +391,8℉)               |
|                               | PT100              | <b>Pt2</b> DIN/JIS (-199,9 a +800,0℃ / -327,8 a +1472°F)               |
|                               | mV                 | <b>CU50</b> - (-50 a +150℃ / -58 a +302℉)                              |
|                               |                    | <b>An1</b> - 0 a 20mV (-1999 a +9999)                                  |
|                               |                    | <b>An2</b> - 0 a 50mV (-1999 a +9999)                                  |
|                               | Sinal Padrão       | An3 - 0 a 5 V (-1999 a +9999) – Não disponível                         |
|                               |                    | An4 - 4 a 20mA ou 0 a 10Vcc (-1999 a +9999)                            |
| Resolução                     | Sensor temperatura | 1 ou 0.1                                                               |
|                               | Sinal padrão e mV  | 1; 0,1; 0,01 ou 0,001                                                  |
| Precisão de indicação a 23℃   | %                  | 0.2 do valor indicado ± 1 dígito, (após 20 minutos de pré-aquecimento) |
|                               | lógica             | PID ou ON-OFF (histerese ajustável) aquecimento ou resfriamento.       |
| Saída de controle             | relés              | SPST-NA 5A@240 VCA, cosj = 1 ou 30 VCC.                                |
|                               | Saída tensão (Vcc) | 20 (consumo 20mA) não regulado                                         |
|                               | Saída linear (mA)  | 4 a 20 (carga máxima 800 )                                             |
|                               | relés              | SPST-NA 5A@240 VCA, cosj = 1 ou 30 VCC.                                |
| Saída AL1 e AL2               | tipos              | Absoluto, relativo, ou de banda com lógica de mín. ou máx., stand-by.  |
|                               | histerese          | 0,0 a 100,0                                                            |
| Tempo de amostragem           | ms                 | 250                                                                    |
| Display                       | tipo               | Duplo LED com 4 dígitos cada - altura 7,6mm                            |
| Temperatura ambiente          | operação           | 0 à +50℃                                                               |
|                               | armazenamento      | -10 à +70℃                                                             |
| Umidade relativa do ar        | %                  | 50 a 85 (não condensada)                                               |
| Conexões elétricas            |                    | Terminais com parafusos                                                |
| Caixa plástica                | "Plug-in"          | Cinza, c/ frontal IP55, quando corretamente instalado.                 |
| Peso aproximado               | gramas             | 190                                                                    |

## 18 - PROBLEMAS COM O INSTRUMENTO E INFORMAÇÕES DERRO

Normalmente, a maioria dos problemas tem origem de ligações ou configurações inadequadas do instrumento. Portanto, com o intuito de evitar transtornos desnecessários, primeiramente certifique-se de que todas as ligações estão corretas e sem mau contato e que a configuração esteja adequada com o seu sistema e o modelo do instrumento utilizado.

| ERRO | ΜΟΤΙVΟ                                      | AÇÃO                                                                                                    |  |
|------|---------------------------------------------|----------------------------------------------------------------------------------------------------|--|
| in1E | Sinal da entrada 1 aberto                   | valor USPL Verificar a correta conexão do sensor com a entrada 1 do instrumento e se o mesmo funciona perfeitamente. |  |
| UUU1 | Sinal de entrada 1 acima do valor USPL      |                                                                                                    |  |
| nnn1 | Sinal de entrada 1 abaixo do valor LSPL     |                                                                                                    |  |
| In2E | Sinal de entrada 2 aberto                   | Verificar a correta conexão do sensor com a entrada 2 do<br>instrumento e se o mesmo funciona perfeitamente.         |  |
| UUU2 | Sinal de entrada 2 acima do valor USPL      |                                                                                                    |  |
| nnn2 | Sinal de entrada 2 abaixo do valor LSPL     |                                                                                                    |  |
| AdCF | Falha no conversor                          | Enviar para assistência técnica, necessita de reparos.                                                               |  |
| CJCE | Falha na compensação do sinal da junta fria | Enviar para assistência técnica, necessita de reparos.                                                               |  |
| RANF | Falha na RAM                                | Enviar para assistência técnica, necessita de reparos.                                                               |  |
| intf | Falha na interface                          | Enviar para assistência técnica, necessita de reparos.                                                               |  |
| AUtf | Falha no auto-tune                          | Verifique se o sensor e os atuadores estão funcionando<br>perfeitamente. Depois tente refazer o auto-tune            |  |

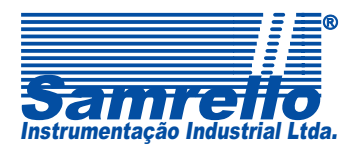

 Rua 4 de Fevereiro,195 - Blumenau - SC - CEP: 89052-500

 Fone: 47 3323-3130 - Fax: 47 3036-8167

 vendas@samrello.com.br

 www.samrello.com.br